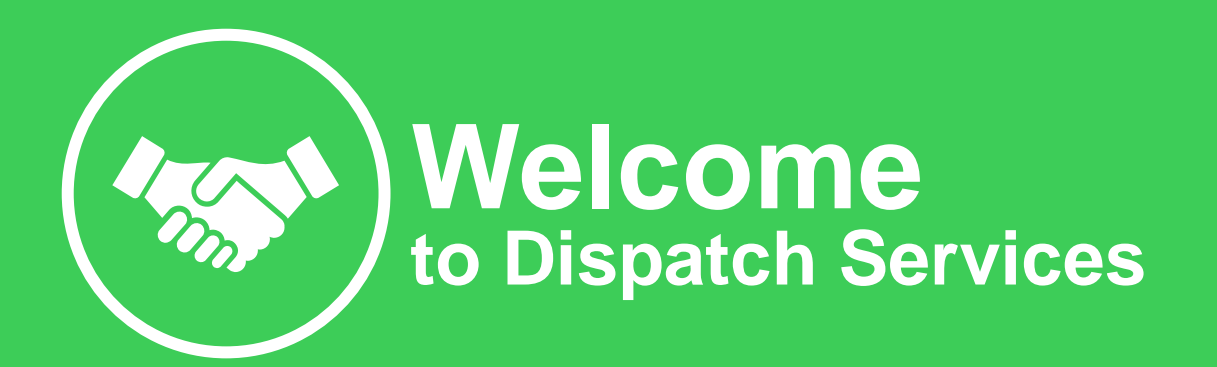

#### Please follow this guide to initiate the service

#### Table of contents:

- Offer Overview
- Service Activation Steps
- L1 Troubleshooting Certification
- How to submit request for Dispatch Services

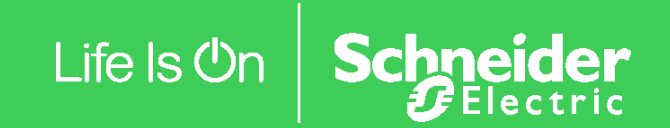

# Dispatch Services → Offer Overview

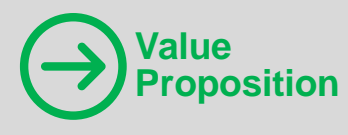

#### **Dispatch Services**

complements the monitoring capability of EcoStruxure IT Expert by providing IT end-users and channel partners the help they need to solve problems unique to their businesses. Help reduce OpEx, improve cost predictability and reduce the risk of costly business interruptions, by providing advanced support and on-site service visits (with parts and labor included), leading to faster issue resolution and amortization of their critical equipment maintenance costs.

**Dispatch Services** 

(upgrade)

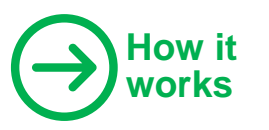

# (sold separately)

**EcoStruxure IT Expert** 

Remote Monitoring 24/7 monitoring and L1 troubleshooting provided by partner/end-user Network Operations Center (NOC) with EcoStruxure IT Expert

Troubleshooting technical training provided by Schneider Electric.

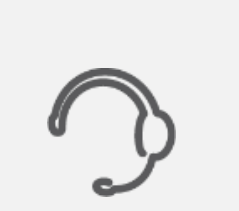

L2 Troubleshooting

Advanced remote support and service scheduling by our Connected Services Hub (CSH)

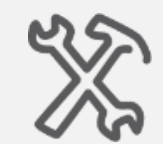

**On-site Support** 

Next business day on-site support and replacement parts by Schneider Electric via our Field Services dispatch personnel

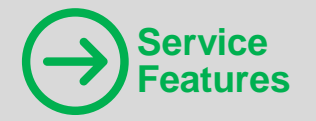

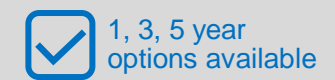

For Smart-UPS (single-phase UPS) and related accessories (External battery pack, transformer, or rack power distribution unit)

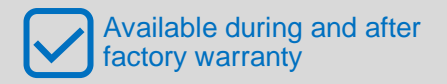

# Where are you on your EcoStruxure journey?

#### Existing EcoStruxure IT Expert Customer

*New to Dispatch Services* – I'm an existing customer and I actively manage my UPS via the EcoStruxure IT platform.

#### New EcoStruxure IT Expert Customer

*New to Schneider Electric Software and Services* – I'm a new or existing hardware customer but it's the first time I will be connecting my assets.

# I'm an existing EcoStruxure IT Expert Customer

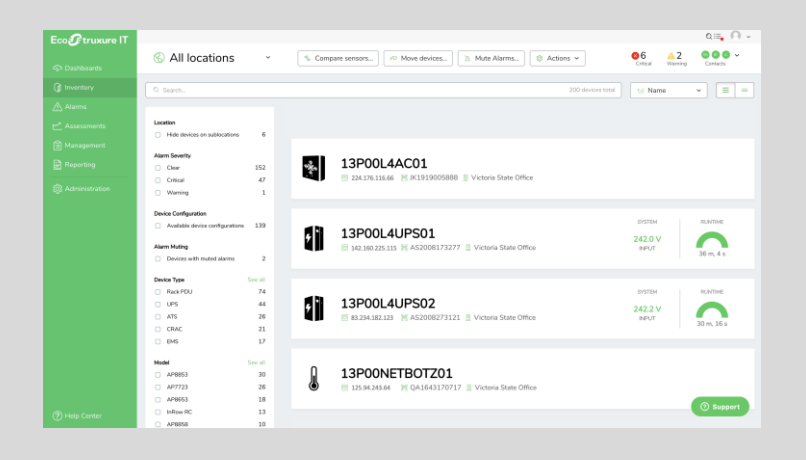

You can already:

- Log in to your account
- See your assets and alarms

#### You are all set!

A Customer Success Manager will contact you shortly to verify your account and confirm the details of the assets that will be part of the Dispatch Services service plan.

# I'm a new Customer purchasing software and services

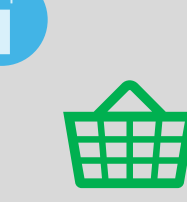

You purchased:

- Single-phase UPS
- EcoStruxure IT Expert license
- Dispatch Services

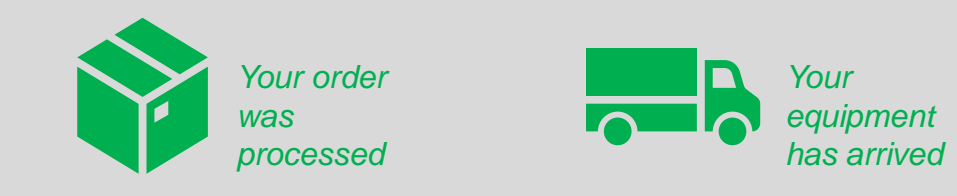

Congratulations and thank you for choosing EcoStruxure IT Expert Enabled Dispatch Services

You have completed step 1 out of 4

Now, let's activate your service

#### **Overview of Service Activation Steps**

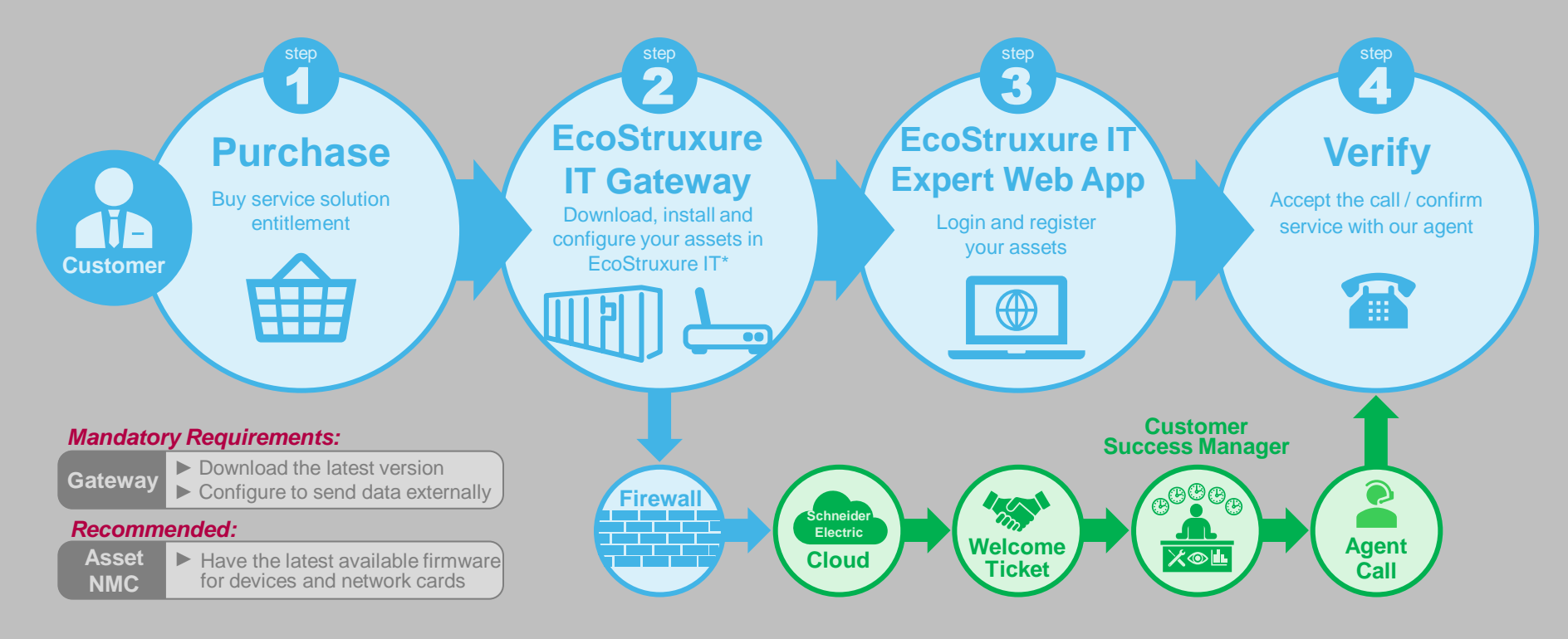

Note: To download the EcoStruxure IT Gateway and for additional details on this process visit this link here.

# Equipment installation and set up

2

Please make sure that all equipment covered by Dispatch Services is properly installed and connected to the local network.

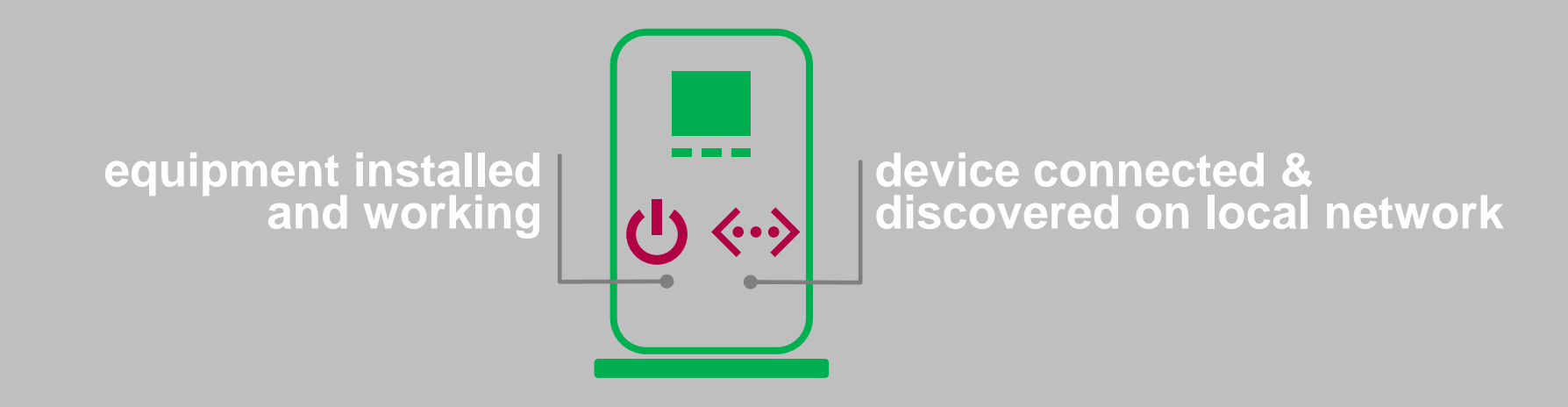

# **EcoStruxure IT registration & set up guide**

Getting started with EcoStruxure IT is easy!

(Don't forget to download the EcoStruxure IT Gateway software and install the EcoStruxure IT app on your phone)

Sign up <u>here</u> and follow the on-screen instructions to download EcoStruxure IT Gateway.

 $\checkmark$ 

2

Work with your IT team to install and configure your EcoStruxure IT Gateway. Steps and details of the process are available <u>here</u>.\*

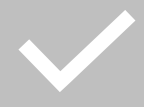

Install the EcoStruxure IT mobile app. Details available <u>here</u>.

lote: For additional security information visit this link here.

| Eco <b>£truxur</b> e IT                                                                           |          |  |
|---------------------------------------------------------------------------------------------------|----------|--|
| Sign Up                                                                                           |          |  |
| Log In Sign Up                                                                                    | )        |  |
| Jours@example.com                                                                                 |          |  |
| your password                                                                                     |          |  |
| sour phone number                                                                                 |          |  |
| 8 your full name                                                                                  |          |  |
| have read, understood and accepted th<br>Terms And Conditions of EcoStruxure IT Clou<br>Services. | ie<br>ud |  |
| EcoStruxure IT may collect your personal                                                          |          |  |
| information. For more information as to how                                                       | we       |  |
| process and protect your personal information                                                     | on,      |  |
| please read our Privacy Notice .                                                                  |          |  |
|                                                                                                   |          |  |
| SIGN UP >                                                                                         |          |  |

## Verification

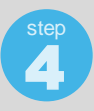

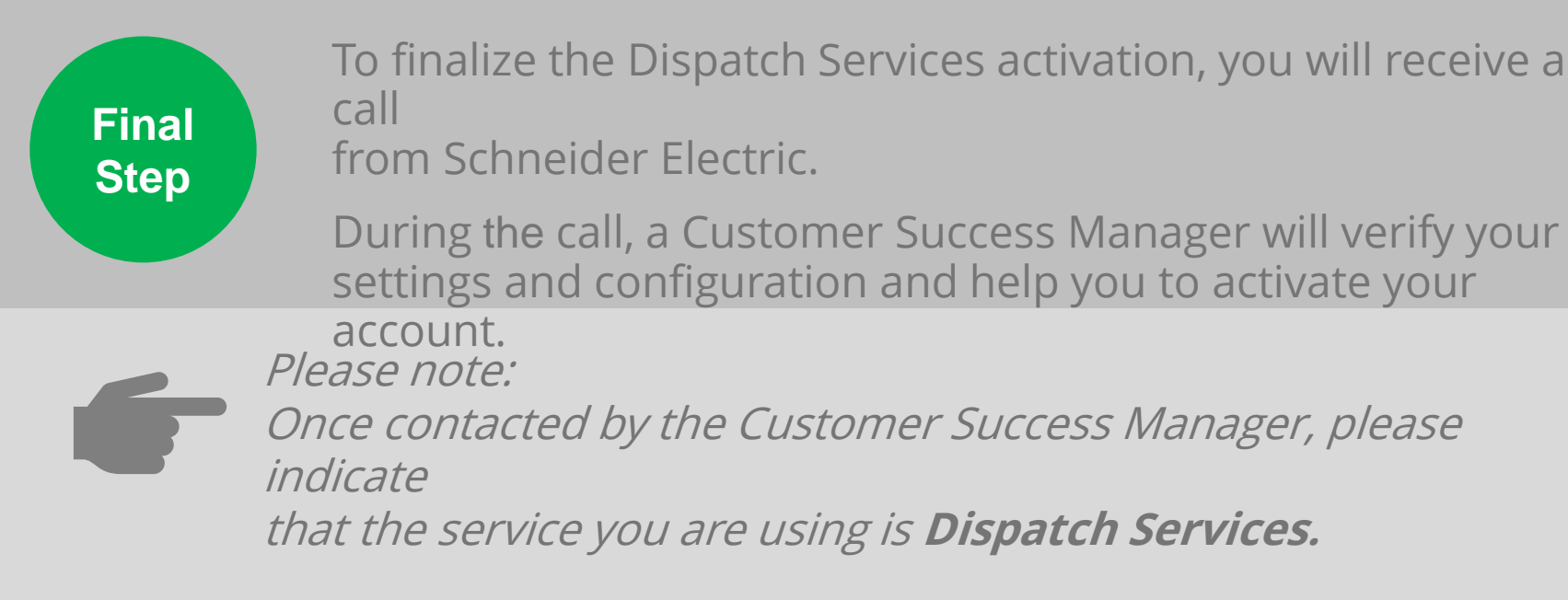

## **Developing Operational Capability**

All Partners or End-Users who wish to benefit from the Dispatch Services add-on to EcoStruxure IT Expert need to develop **Operational Capability** to be able to monitor and troubleshoot devices as follows:

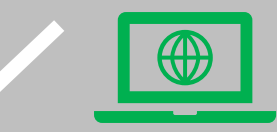

Make sure that the assets under the Dispatch Services contract are licensed with EcoStruxure IT Expert and start monitoring them.

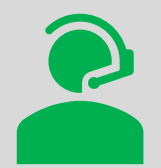

Train and certify your Network Operation Center (NOC) staff for Level 1 Troubleshooting by having them take the training program "EcoStruxure IT Expert Enabled Dispatch Service Operator Training"

- Partners interested in building a Managed Service Practice around critical infrastructure can access the training through Schneider Electric's Partner Portal training section <u>here</u>.
- End-users have to purchase the WITEDS-TT-L1 training program once and access it through Schneider Electric virtual learning platform <u>here</u> (more information on the following page.)

# Level 1 Troubleshooting training for end-users

After purchasing the WITEDS-TT-L1 training, follow the steps below to access it through My Learning Link – Schneider Electric virtual learning platform

- 1. Register in the training portal <u>here</u> with your email address;
- 2. Look for an automated email from "<u>no-replysecureidentity@se.com</u>" and click on the "Complete Registration" link to set up your new password and log into My Learning Link;
- Send an email to judy.angeles@se.com with your full name, company and email address used in My Learning Link. This step will give you exclusive access to the Dispatch Services training and it can take up to a week;
- Look for an email confirmation informing that your My Learning Link profile has been updated and click here to access the Level 1 Troubleshooting training program; and
- 5. If you're not automatically directed to the training program page, type Dispatch Services in the upper right search bar and select "EcoStruxure IT Expert Enabled Dispatch Service Operator Training" to START LEARNING!

### How to submit a request for support with Dispatch Services (1/2)

After developing **Operational Capability**, your NOC (Network Operations Center) agents need to take the following steps to submit a **request for support** with the Dispatch Services add-on to EcoStruxure IT Expert:

 Go to <u>https://ecostruxureit.com/support/</u> and click on "Submit a ticket";

2) Once on the "Submit request" page, choose "Dispatch Support Request Paid Service" from the dropdown menu;

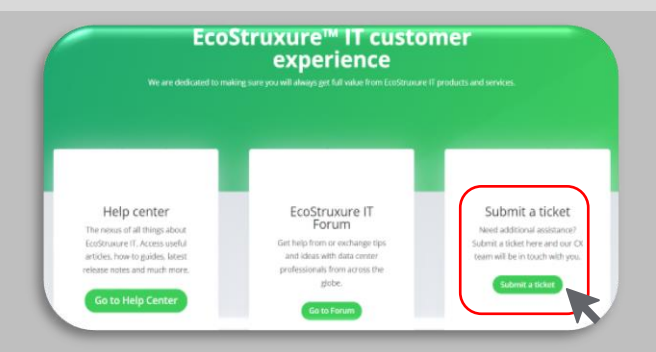

| lease choose your issue below         |  |
|---------------------------------------|--|
|                                       |  |
| General Support Requests              |  |
| Asset Definition Request (DDF)        |  |
| Dispatch Support Request Paid Service |  |
| Genome Request                        |  |
|                                       |  |

### How to submit a request for support with Dispatch Services (2/2)

- 3) Complete the "Dispatch Support Request Paid Service" form with:
  - a) Contact information for the NOC agent performing the troubleshooting and submitting the request for support;
  - b) Contact information of the end-user's asset location;
  - c) Information on the device, like serial and model number, alarm and issue description; and
  - d) Detailed description of the troubleshooting steps.

We will contact this person for advanced troubleshooting support, if needed.

We will contact this person to schedule on-site support, if needed.

We need the exact information about the issue and the troubleshooting steps taken to expedite the resolution process.

If you are unsure of which troubleshooting steps to take, go back to the L1 troubleshooting training\* to refresh your knowledge on how to troubleshoot a Smart-UPS and related accessories before submitting a request for support.

<sup>\*</sup>On-demand training curriculum available under the name "EcoStruxure IT Expert Enabled Dispatch Service Operator Training". Partners interested in building a Managed Service Practice around Critical Infrastructure can access the training through Schneider Electric Partner Portal training section <u>here</u>. End-users have to purchase the WITEDS-TT-L1 training and access it through Schneider Electric virtual learning platform <u>here</u>.

### What to expect after submitting a request for support

- 1) An agent from Schneider Electric Connected Services Hub (CSH) will review the request for support;
- 2) The CSH agent will contact the NOC agent that submitted the request in the following cases:
  - a) More information is needed;
  - b) Provide advanced support with troubleshooting; or
  - c) The requested repair is approved.
- 3) If the issue requires on-site support and repair, the contact person at the device location will be contacted by Schneider Electric Services Scheduling team; and
- 4) After the issue is resolved, the CSH agent will send a final update to the NOC agent that submitted the request and the ticket will be closed.

To use the service and request advanced troubleshooting support, submit a ticket using the "Dispatch Support Request Paid Service" at <u>https://ecostruxureit.com/support/</u>

For any technical issues with EcoStruxure IT Expert or problems deploying your gateway, discovering devices, etc. please submit a ticket at <u>https://ecostruxureit.com/support/</u> or email <u>support@ecostruxureit.com</u>

For support with the training program, contact judy.angeles@se.com

# Life Is On Schneider